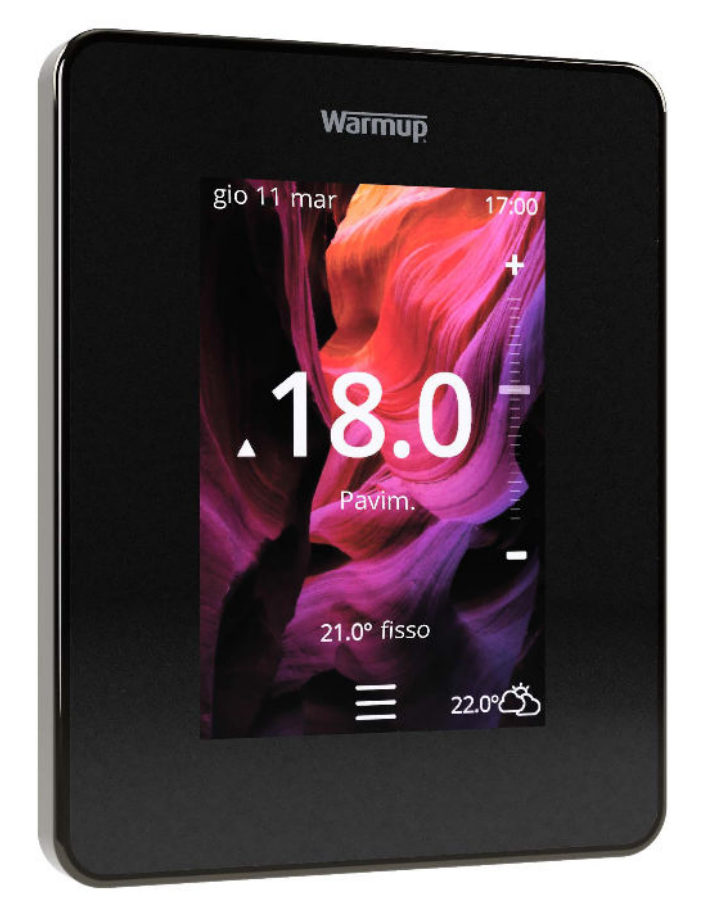

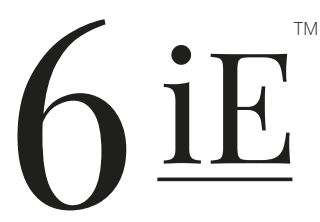

Il modo più intelligente ed efficiente per controllare il riscaldamento a pavimento più venduto al mondo

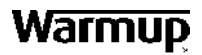

# Contenuto della confezione

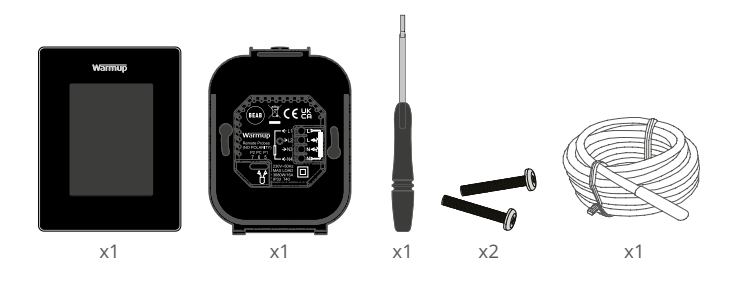

# Contenuto

| Informazioni sulla sicurezza 3                       |
|------------------------------------------------------|
| Passo 1 - Installazione                              |
| Passo 2 - Connessioni di cablaggio4                  |
| Connessioni di cablaggio - Carichi superiori a 16 A5 |
| Passo 3 - Montaggio del termostato6                  |
| Passo 4 - Impostazione iniziale 6                    |
| Passo 5 - Aggiungere il luogo e la stanza6           |
| Benvenuti nel 6iE                                    |
| Come iniziare7                                       |
| Come cambiare rapidamente la temperatura7            |
| Come cambiare rapidamente modalità7                  |
| Riscaldamento                                        |
| Come impostare un programma8                         |
| Temperatura di riduzione                             |
| Come impostare la modalità manuale9                  |
| Come impostare la modalità vacanza10                 |
| Come spegnere il riscaldamento10                     |
| Monitoraggio dell'energia11                          |
| SmartGeo11                                           |
| Impostazioni                                         |
| Impostazioni avanzate13                              |
| Risoluzione problemi14                               |
| Risoluzione problemi WiFi15                          |
| Specifiche tecniche16                                |
| Garanzia17                                           |
| Appendice 1.0 - Casi d'uso del termostato18          |

### Informazioni sulla sicurezza

- Il 6iE deve essere installato da un elettricista qualificato. Richiede un'alimentazione permanente di 230 V AC fornita da un circuito protetto da 30 mA RCD o RCBO in conformità con le attuali normative sui cablaggi.
- □ Isolare il 6iE dall'alimentazione di rete durante tutto il processo di installazione. Assicurarsi che i fili siano completamente inseriti e fissati nei terminali e che i trefoli liberi vengano tagliati, poiché potrebbero causare un cortocircuito.
- NON installare il 6iE vicino a una finestra / porta, alla luce diretta del sole o sopra un altro dispositivo che genera calore (es. radiatore o TV).
- Assicurati che la distanza dal router al 6iE non sia eccessiva. Questo assicurerà che la connessione WiFi non sia soggetta a problemi di portata una volta installata.
- Per le installazioni nel bagno, il 6iE DEVE essere montato al di fuori delle zone 0, 1 e 2. Se ciò non dovesse essere possibile, deve essere installato in una stanza adiacente, controllando la stanza utilizzando solo il sensore a pavimento.
- Il 6iE e la sua confezione non sono giocattoli; non permettere ai bambini di giocarci. Piccoli componenti e imballaggi presentano il rischio di soffocamento.
- Il 6iE è adatto solo per uso interno. Non deve essere esposto a umidità, vibrazioni, carichi meccanici o temperature al di fuori dei valori nominali.
- Per motivi di sicurezza e di licenza (CE/UKCA), non è permesso cambiare e/o modificare il 6iE senza autorizzazione.

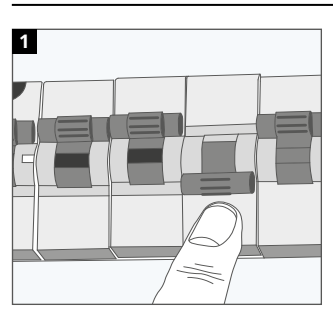

#### Passo 1 - Installazione

Isolare il 6iE e l'alimentazione dalla rete elettrica.

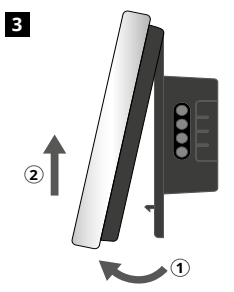

Rilasciare il display come mostrato.

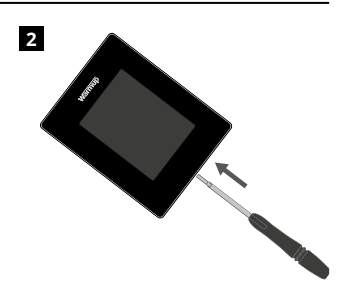

Staccare il display dalla base di alimentazione.

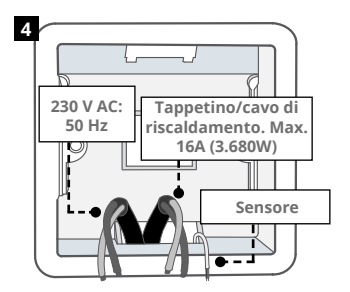

Installare una scatola elettrica a muro profonda 50 mm nella posizione preferita del termostato Tirare i fili (tappetino/cavo di riscaldamento, alimentazione e sensore/i) attraverso la scatola a muro e completare il cablaggio dei terminali.

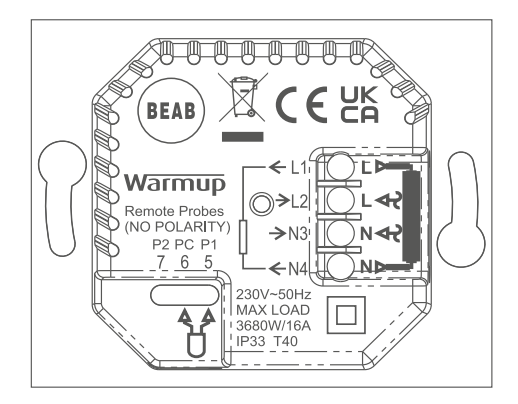

#### ATTENZIONE!

Il 6iE deve essere installato da un elettricista qualificato in conformità con l'edizione corrente delle norme di cablaggio. Cablate il 6iE usando lo schema qui sopra e le informazioni di cablaggio qui sotto.

NOTA: Per carichi superiori a 10 A, il calibro del filo conduttore deve essere di almeno 2,5 mm²

#### **RISCALDAMENTO ELETTRICO A PAVIMENTO**

- L1 e N4 Tappetino/cavo di riscaldamento. In fase e neutro max 16A (3680W)
- L2 e N3 Alimentazione Fase e Neutro
- **5 e 6** Sensore a pavimento (nessuna polarità)<sup>\*</sup>

#### **RISCALDAMENTO IDRONICO A PAVIMENTO**

- L1 Passaggio da Fase a Centro di cablaggio
- L2 e N3 Alimentazione Fase e Neutro
- N4 Non utilizzato
- **5 e 6** Sensore a pavimento (nessuna polarità)<sup>\*</sup>

\* Collegamento del sensore di pavimento;

**5 e 6** Temperatura del pavimento programmata con limite d'aria

6 e 7 Temperatura dell'aria programmata con limite del pavimento

Fare riferimento all'appendice 1.0 per casi d'uso alternativi del termostato

**NOTA:** La funzione di Sonda 1, Sonda 2 dal Controllo/Limite Sensore può essere scambiata in Impostazioni Avanzate> Sensori e Applicazioni.

#### RISCALDAMENTO CENTRALIZZATO

- L1 Passaggio da Fase a Valvola di zona / caldaia
- L2 e N3 Alimentazione Fase e Neutro
- N4 Non utilizzato
- **5 e 6** Non utilizzato

Per sistemi a bassissima tensione o privi di potenziale è necessario utilizzare un contattore. Il collegamento diretto del 6iE a caldaie a bassissima tensione o prive di tensione può causare danni al circuito della caldaia. Warmup i termostati sono classificati per un massimo di 16 A (3680 W). È necessario utilizzare un contattore per commutare carichi superiori a 16 A. Si prega di vedere lo schema elettrico di seguito.

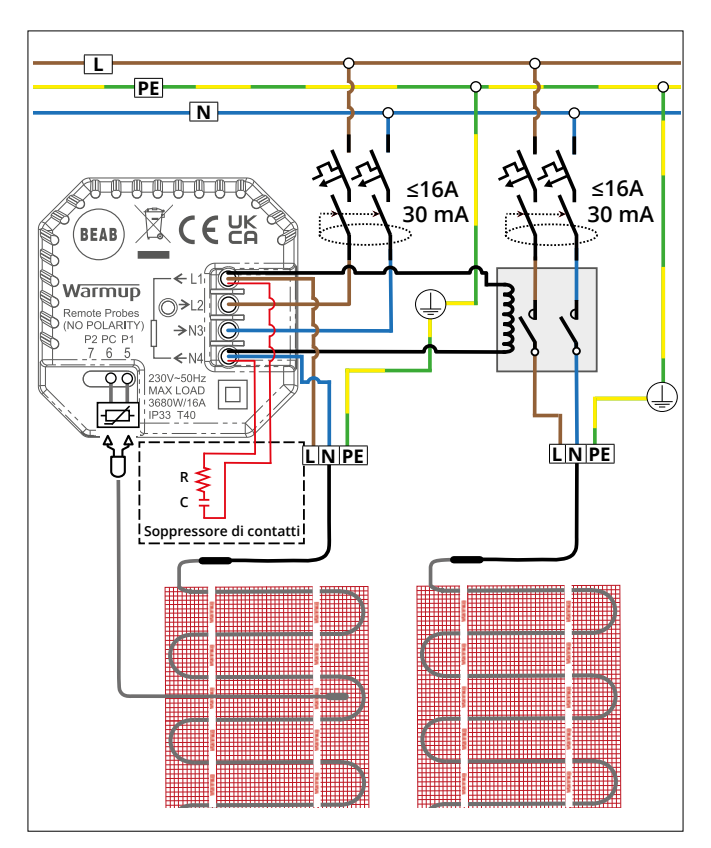

Lo schema elettrico è dato solo a scopo illustrativo. Consultare le normative di cablaggio specifiche del Paese per informazioni sul cablaggio corretto.

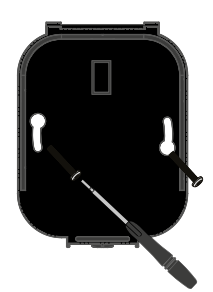

1

Inserire le viti di fissaggio nei fori di montaggio della base di alimentazione e stringere.

| Warmup             |
|--------------------|
|                    |
| Language           |
| English<br>Cattinu |
| Next >             |

2

Riattaccare il display finché non si sente un "clic". Ripristinare l'alimentazione del circuito e accendere il termostato. Seguire le istruzioni sullo schermo per impostare il sistema. Una volta impostato, apparirà un codice QR.

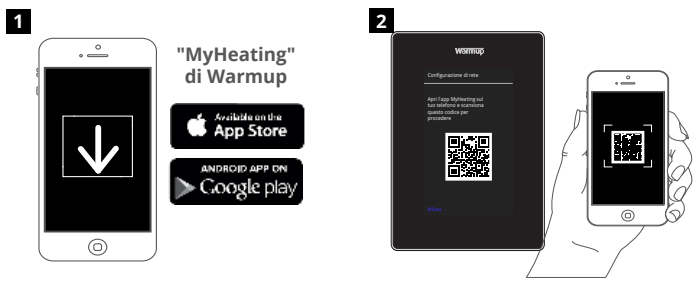

Passo 4 - Impostazione iniziale

Scarica l'app MyHeating.

Apri l'app My Heating e scansiona il codice QR sullo schermo del 6iE e segui le istruzioni nell'app per completare la configurazione.

## Passo 5 - Aggiungere il luogo e la stanza

L'applicazione MyHeating viene utilizzata per la configurazione della 6iE. Per prima cosa si deve impostare la posizione della casa e poi la stanza in cui si trova la nuova 6iE.

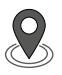

#### Posizione

Una posizione deve essere impostata prima che una stanza possa essere configurata e il dispositivo 6iE registrato. La creazione di una locazione è semplice e facile da seguire. Si consiglia di avere la tariffa energetica e i prezzi perché questi saranno necessari per le funzioni di monitoraggio dell'energia.

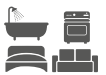

#### Impostazione della stanza

Con una posizione ora impostata, il passo successivo è quello di registrare una stanza in cui si trova il 6iE. Questa è la zona di riscaldamento che il termostato controllerà. Assicurarsi di aver inserito il tipo di sistema corretto e la potenza del sistema di riscaldamento collegato.

**NOTA:** Se è stato installato un relè esterno o un relè contattore, impostare il tipo di sistema come "elettrico + relè".

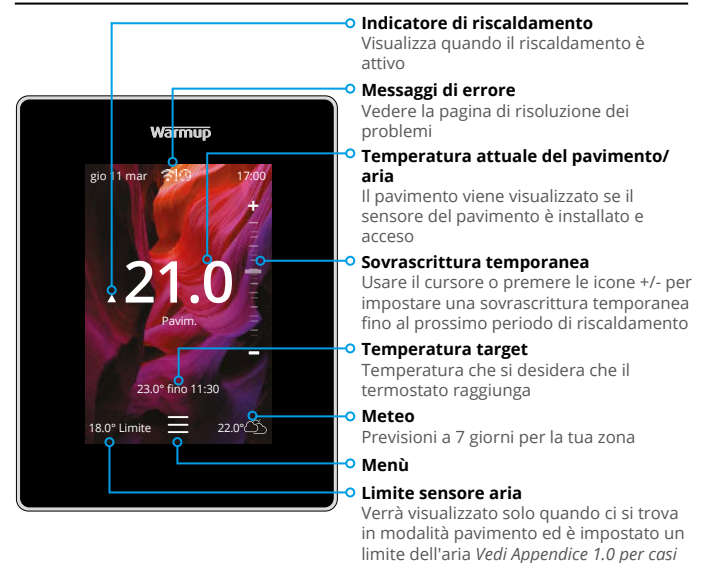

## Come iniziare

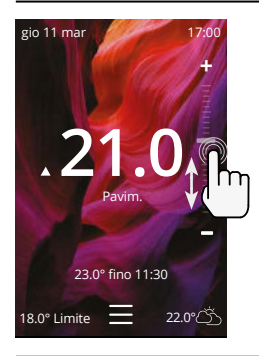

#### Come cambiare rapidamente la temperatura

d'uso alternativi del termostato

Usare il cursore o premere le icone +/- per cambiare la temperatura target.

Se in modalità programma, questo imposterà una temperature impostata temporanea fino al prossimo periodo di riscaldamento.

Se in modalità manuale, questo imposterà una temperatura fissa.

Una volta che la temperatura target è impostata al di sopra dell'attuale temperatura del pavimento e dell'aria, apparirà l'indicatore di riscaldamento.

#### Come cambiare rapidamente modalità

La selezione della modalità permette di cambiare le modalità di riscaldamento da programma, manuale o vacanza. La protezione antigelo può anche essere attivata o semplicemente spegnere il riscaldamento da qui. La protezione antigelo assicura che la temperatura del pavimento/aria non scenda sotto i 7,0°.

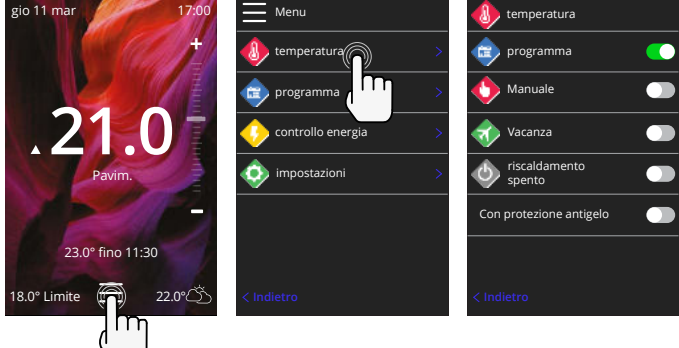

## Riscaldamento

#### Come impostare un programma

Impostare un programma significa che le temperature di comfort impostate possono essere programmate ad orari prestabiliti durante il giorno. I giorni possono essere programmati individualmente, tutti i giorni allo stesso modo o i giorni della settimana come un blocco e i fine settimana come un altro blocco.

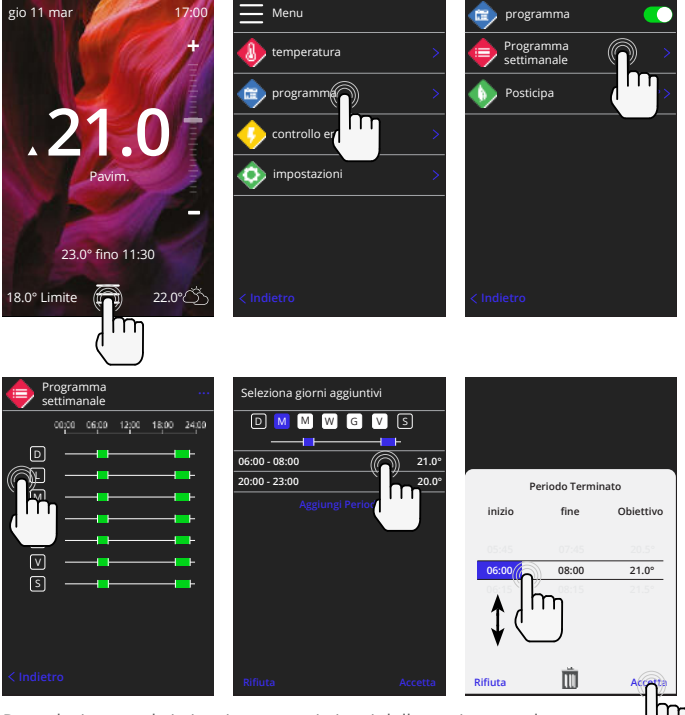

Per selezionare altri giorni premere i giorni della settimana e le caselle saranno evidenziate in bianco come mostrato e seguiranno il programma di riscaldamento.

Premere accetta per salvare il programma di riscaldamento

**NOTA:** Per programmi di riscaldamento preimpostati su misura per diversi tipi di stanze premere i tre puntini "••••" nella pagina del programma settimanale.

#### Temperatura di riduzione / notte

La temperatura di riduzione è una temperatura più bassa, efficiente dal punto di vista energetico, al di fuori di un periodo di riscaldamento.

La temperatura del sonno si applica tra l'ultimo periodo di comfort programmato e l'inizio del primo periodo di comfort programmato del giorno successivo.

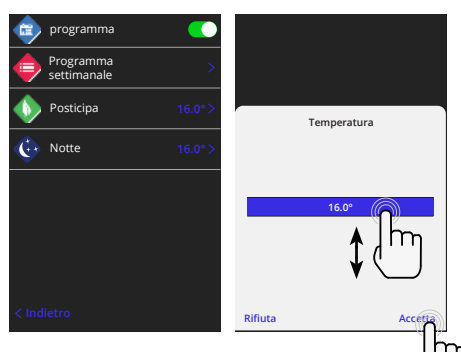

## Riscaldamento

#### Come impostare la modalità manuale

L'impostazione in modalità manuale significa che è possibile impostare una temperatura target fissa che il termostato deve raggiungere. Il termostato continuerà a mantenere questa temperatura finché non verrà selezionato un altro modo operativo o un'altra temperatura.

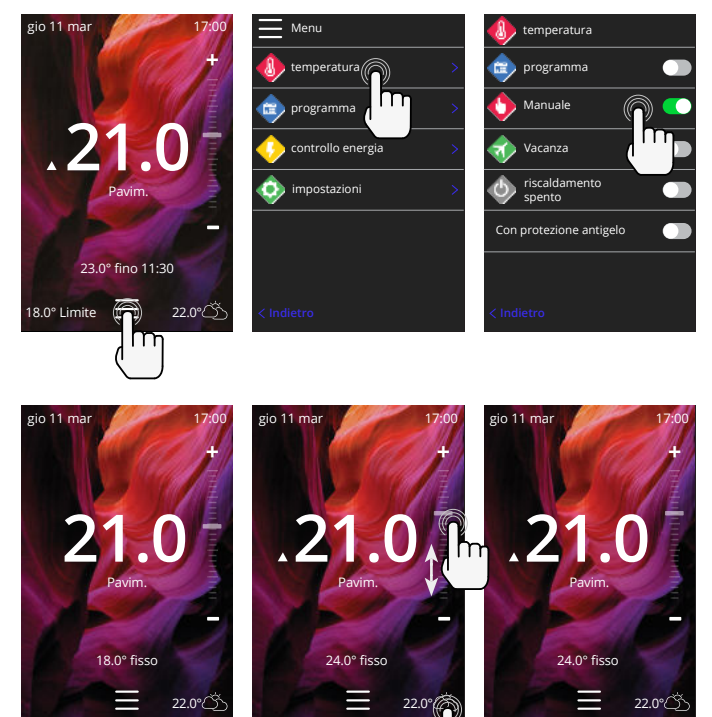

n

#### Come impostare la modalità vacanza

La modalità vacanza sovrascrive il programma o la modalità manuale con una temperatura fissa più bassa per un tempo stabilito per risparmiare energia.

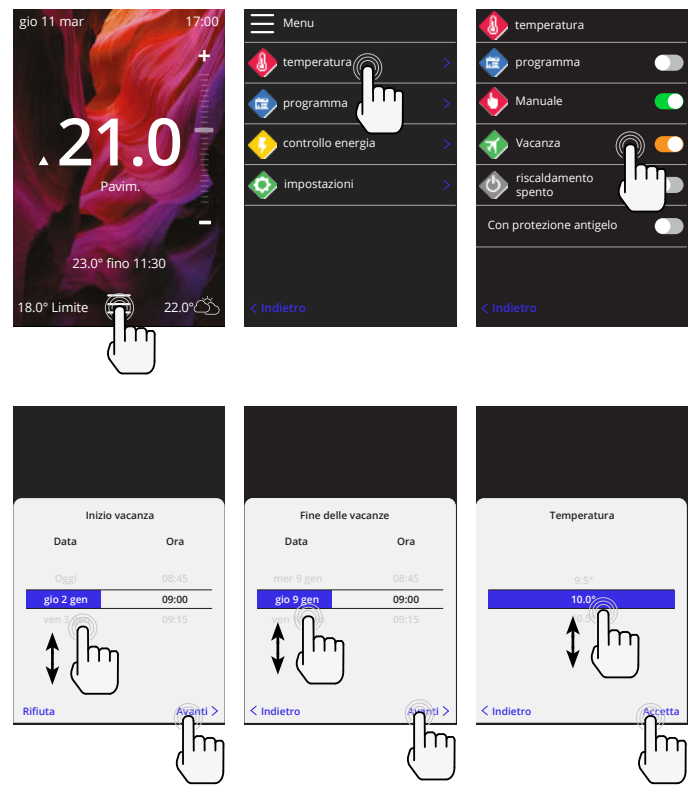

#### Come spegnere il riscaldamento

Questo spegnerà il riscaldamento fino a quando non verrà annullato premendo il tasto "spegnimento riscaldamento" sulla schermata iniziale o andando nella selezione della modalità e premendo il cursore "spegnimento riscaldamento".

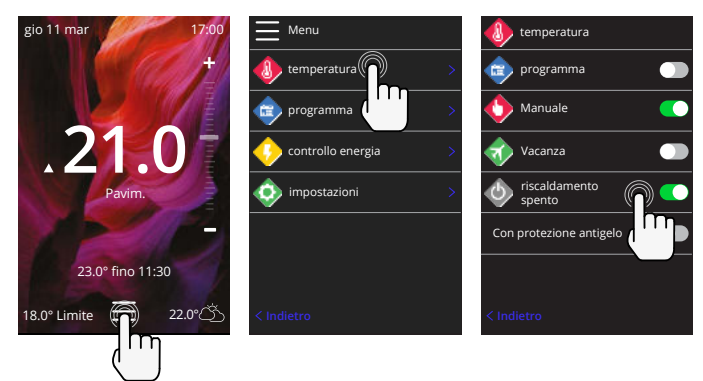

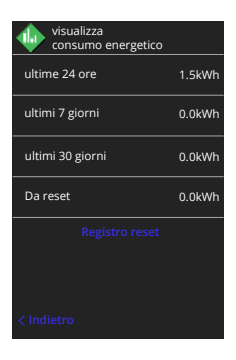

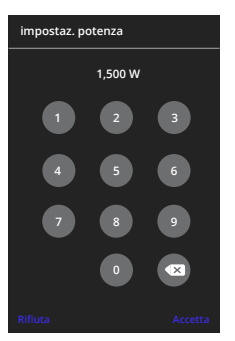

#### Come funziona il monitor di energia

Il 6iE impara come viene usato il sistema di riscaldamento e come la casa reagisce al riscaldamento e al tempo Il monitoraggio dell'energia mostrerà la quantità di energia consumata in un certo periodo di tempo Questo sarà calcolato attraverso la potenza del sistema moltiplicata per l'efficienza e il tempo di funzionamento.

La potenza del sistema di riscaldamento deve essere inserita, e in alcuni casi, l'efficienza.

Parlate con l'installatore o col produttore del sistema per queste informazioni.

#### Cambiare le impostazioni di potenza

Se durante la configurazione è stata inserita una potenza di sistema sbagliata, questa può essere cambiata in Monitoraggio Energia; Impostazioni di Potenza.

## SmartGeo

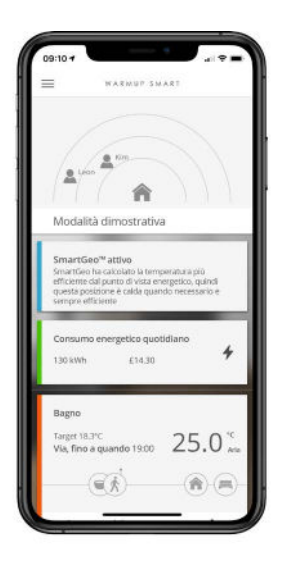

#### Come funziona SmartGeo

SmartGeo è una tecnologia unica sviluppata da Warmup e integrata nell'App MyHeating che utilizza un algoritmo avanzato per capire le impostazioni di calore più efficienti.

Funziona automaticamente; impara le abitudini e la posizione degli utenti attraverso la comunicazione in sottofondo con uno smartphone e abbassa le temperature quando l'utente è fuori casa, aumentandole solo fino alla temperatura di comfort ideale in tempo per l'arrivo a casa dell'utente.

SmartGeo funziona quando il termostato è in modalità programma o manuale. È spento per impostazione predefinita. Usa l'App MyHeating per attivare SmartGeo.

# Impostazioni

| Warmup                    |  |
|---------------------------|--|
| impostazioni              |  |
| 🐠 lingua 🛛 Italiano >     |  |
| 🚯 ora 🛛 🚿                 |  |
| preferenze riscaldamento  |  |
| 🔷 rete >                  |  |
| 💠 schermo 🛛 🔶             |  |
| 💮 impostazioni avanzate > |  |
| < Indietro                |  |
|                           |  |
|                           |  |

| Impostazioni della<br>lingua | Cambiare la lingua di 6iE                                                                                                    |                                     |  |  |
|------------------------------|----------------------------------------------------------------------------------------------------|-------------------------------------|--|--|
| Ora e data                   | Cambiare l'ora e la data                                                                                                    |                                     |  |  |
|                              | L'ora legale                                                                                                    | On/Off                              |  |  |
|                              | Orario 24h                                                                                                    | On/Off                              |  |  |
| Preferenza di                | Unità di temperatura                                                                                                    | °C/°F                               |  |  |
| riscaldamento                | Rilevamento delle finestre aperte                                                                                                    | On/Off                              |  |  |
|                              | La funzione di rilevamento delle finestre aperte è progettata<br>per spegnere il riscaldamento per risparmiare energia quando<br>il termostato rileva che una finestra o una porta è stata aperta<br>e la temperatura dell'aria esterna è significativamente inferiore<br>alla temperatura interna.                                                                                |                                     |  |  |
|                              | Apprendimento adattivo                                                                                                    | On/Off                              |  |  |
|                              | L'apprendimento adattivo utilizzerà i tassi di riscaldamento/<br>raffreddamento storici per l'ora del giorno, le temperature<br>esterne storiche e le temperature esterne temperature esterne<br>previste, per calcolare l'ora di inizio del riscaldamento al fine<br>di raggiungere l'ora di comfort all'inizio del periodo di comfort.<br>Funzionerà solo in Modalità Programma. |                                     |  |  |
| Rete                         | Connessione WiFi                                                                                                    | On/Off                              |  |  |
|                              | Da qui è possibile impostare una nuova connessione WiFi. Da<br>questo menu è anche possibile visualizzare la connessione di<br>rete corrente, compresa la potenza del segnale.                                                                                                    |                                     |  |  |
| Schermo                      | Sfondo                                                                                                    | Chiaro                              |  |  |
|                              |                                                                                                    | Scuro                               |  |  |
|                              |                                                                                                    | Casuale                             |  |  |
|                              | Scegli l'immagine di sfondo del 6iE. Casuale è un'immagine<br>selezionata dalla collezione di Warmup.                                                                                                    |                                     |  |  |
|                              | Stile standby                                                                                                    | Temperatura<br>Tempo<br>Minimalista |  |  |
|                              | Scegli cosa sarà visualizzato quando il 6iE va in standby.<br>'Temperatura' mostrerà la temperatura corrente; 'Tempo'<br>mostrerà l'ora corrente; 'Minimalista' non mostrerà nessuno<br>dei due.                                                                                                    |                                     |  |  |
|                              | Luminosità                                                                                                    | Attivo                              |  |  |
|                              |                                                                                                    | Standby<br>Notte                    |  |  |

# Impostazioni

| Schermo, continua                                                                                                    | Periodo notturno                                                               | lmpostare il <b>Start</b> e<br><b>Fine</b> periodo |  |
|----------------------------------------------------------------------------------------------------|--------------------------------------------------------------------------------|----------------------------------------------------|--|
|                                                                                                    | La luminosità della modalità "Notte" inizierà e finirà usando<br>questo tempo. |                                                    |  |
|                                                                                                    | Blocco dello schermo                                                           | On/Off                                             |  |
| Blocca lo schermo della 6iE per evitare modifiche<br>autorizzate alla 6iE. Richiede un codice di 4 cifre<br>menu o effettuare modifiche. |                                                                                | odifiche non<br>4 cifre per accedere al            |  |

# Impostazioni avanzate

| Impostazioni<br>avanzate | Sensori e<br>applicazioni | Sensore d'aria interno                                                                                                    | Compensare +/- 10 °                                                                |
|--------------------------|---------------------------|----------------------------------------------------------------------------------------------------|------------------------------------------------------------------------------------|
|                          |                           | Sonda 1 collegata                                                                                                    | On/Off                                                                             |
|                          |                           |                                                                                                    | <b>Tipo</b><br>5, 10, 12, 15, 33, 100K<br><b>Offset</b><br>+/- 10°                 |
|                          |                           | ll 6iE utilizza un sensore du<br>si utilizza un 6iE per sostitu<br>esistente, è necessario sele<br>sensore corretto.                                    | a 10K. Tuttavia, se<br>uire un termostato<br>izionare il tipo di                   |
|                          |                           | Sonda 2 scollegata                                                                                                    | On/Off                                                                             |
|                          |                           |                                                                                                    | <b>Tipo</b><br>5, 10, 12, 15, 33, 100K<br><b>Offset</b><br>+/- 10°                 |
|                          |                           | Se un secondo sensore è co<br>7, deve essere attivato qui<br>di limite.                                                                                 | ollegato ai terminali 6 e<br>per agire come sensore                                |
|                          |                           | Termostato a<br>pavimento<br>(Sonda 1 On, Sonda 2<br>Off. Vedi Appendice 1.0<br>per casi d'uso alternativi<br>del termostato)                           | Controllo<br>Piano<br>Regolatore<br>d'aria remoto<br>Limite<br>Nessuno/Aria        |
|                          |                           | Scegliere di cambiare il me<br>sensore; sensore del pavin<br>remoto se non è installato<br>modalità del regolatore.                                     | etodo di controllo per il<br>nento, sensore dell'aria<br>sotto il pavimento o      |
|                          |                           | Modalità di regolazione; il<br>per il X% del ciclo fuori cor<br>minuti). Il riscaldamento e<br>rimanente.                                               | riscaldamento è acceso<br>htrollo (default 10<br>è spento per il tempo             |
|                          |                           | Scambia l'utilizzo della<br>sonda                                                                                                    | On/Off                                                                             |
|                          |                           | Tipo di pavimento*                                                                                                    | Piastrella/Pietra<br>Laminato Moquette<br>Legno<br>Vinile<br>Altro                 |
|                          |                           | Scegliere il tipo di pavimer<br>Questo applicherà al 6iE d<br>temperatura e di surriscal<br>* Non applicabile se è stato<br>convenzionale è stato selez | to dell'installazione.<br>iversi limiti di<br>damento<br>o selezionato<br>zionato. |

| Impostazioni avanzate | Limiti di<br>temperatura                                                                                                    | Imposta <b>temperatura min/max</b> con<br>limiti di temperatura personalizzati                     |  |
|-----------------------|----------------------------------------------------------------------------------------------------|----------------------------------------------------------------------------------------------------|--|
|                       | Limite di Impostare Surriscaldamento dell'aria se è stato installato il sensore del pavimento                                                                                                    |                                                                                                    |  |
|                       | Periodo di controllo                                                                                                    | Impostare tra 10 - 60 minuti.                                                                      |  |
|                       | Il periodo di controllo controlla la differenza tra la temperatura<br>corrente misurata e la temperatura impostata in un algoritmo<br>integrale proporzionale per mantenere una temperatura<br>costante. |                                                                                                    |  |
|                       | Informazioni su                                                                                                    | Dettagli sul firmware corrente del<br>6iE, indirizzo MAC e informazioni<br>sulla connessione WiFi. |  |

# Risoluzione dei problemi

| Lo schermo è vuoto                                              | Luminosità                                           | 1. Controllare che la luminosità in standby non sia impostata su Off.                                                                                                    |
|-----------------------------------------------------------------|------------------------------------------------------|----------------------------------------------------------------------------------------------------|
|                                                                 | Potenza                                              | 2. (Elettricista richiesto) È necessario un<br>elettricista per verificare che l'alimentazione<br>vada al 6iE e che sia cablata correttamente.                                                                                                    |
| ER1/ER2                                                         | Errore del<br>sensore                                | (Elettricista richiesto) È necessario un<br>elettricista per verificare che il sensore di<br>pavimento sia stato cablato correttamente.<br>Se è cablato correttamente, l'elettricista<br>dovrà controllare la resistenza del sensore<br>di pavimento usando un multimetro. Per<br>temperature comprese tra 20°C e 30°C<br>la resistenza del sensore di pavimento<br>dovrebbe misurare tra 8K ohm e 12K ohm. |
|                                                                 |                                                      | Se l'elettricista trova un guasto e il 6iE si<br>trova nella stanza da riscaldare, allora può<br>essere impostata in "Modalità aria".                                                                                                    |
|                                                                 |                                                      | Per impostare la "Modalità aria", andare<br>su Sensori e applicazioni in Impostazioni<br>avanzate e spegnere la sonda.                                                                                                    |
| Il riscaldamento si<br>accende prima degli<br>orari programmati | Apprendimento<br>adattivo attivo                     | L'apprendimento adattivo utilizzerà i<br>tassi di riscaldamento/raffreddamento<br>storici per l'ora del giorno, le temperature<br>esterne storiche e le temperature esterne<br>temperature esterne previste, per calcolare<br>l'ora di inizio del riscaldamento al fine di<br>raggiungere l'ora di comfort all'inizio del<br>periodo di comfort. Funzionerà solo in<br>Modalità Programma.                  |
| Non può essere<br>impostato<br>sopra una certa<br>temperatura   | Limiti di<br>temperatura<br>del tipo di<br>pavimento | l pavimenti delicati devono avere le loro<br>temperature limitate. Se il pavimento finito<br>è impostato per legno, laminato, vinile ecc.<br>la temperatura non può essere impostata<br>sopra i 27°C.                                                                                                    |
| Simbolo di errore<br>WiFi                                       | WiFi non<br>configurato                              | Scarica l'applicazione MyHeating, vai su<br>Impostazioni e Configurazione della rete<br>e segui le istruzioni sullo schermo per<br>connetterti a una rete WiFi.                                                                                                    |
|                                                                 | WiFi<br>disconnesso                                  | Segui il passo precedente per provare a connetterti alla rete WiFi.                                                                                                    |
|                                                                 |                                                      | Se il 6iE non riesce ancora a connettersi,<br>vedi Risoluzione dei problemi WiFi.                                                                                                    |
| lcona di<br>sincronizzazione<br>dell'orologio                   | Ora e data non<br>impostate                          | Collega il 6iE a una rete WiFi o in alternativa<br>imposta l'ora e la data dal menu delle<br>impostazioni.                                                                                                    |

# Risoluzione dei problemi WiFi

Prima di seguire la guida alla risoluzione dei problemi qui sotto, controlla quanto segue:

1. La password è protetta da WPA2

2. Il router è impostato su una banda a 2,4 GHz. (802.11 b, g, n, b/g misto, b/g/n misto)

**NOTA:** Se hai bisogno di cambiare uno degli elementi sopra elencati, fai riferimento al manuale del router.

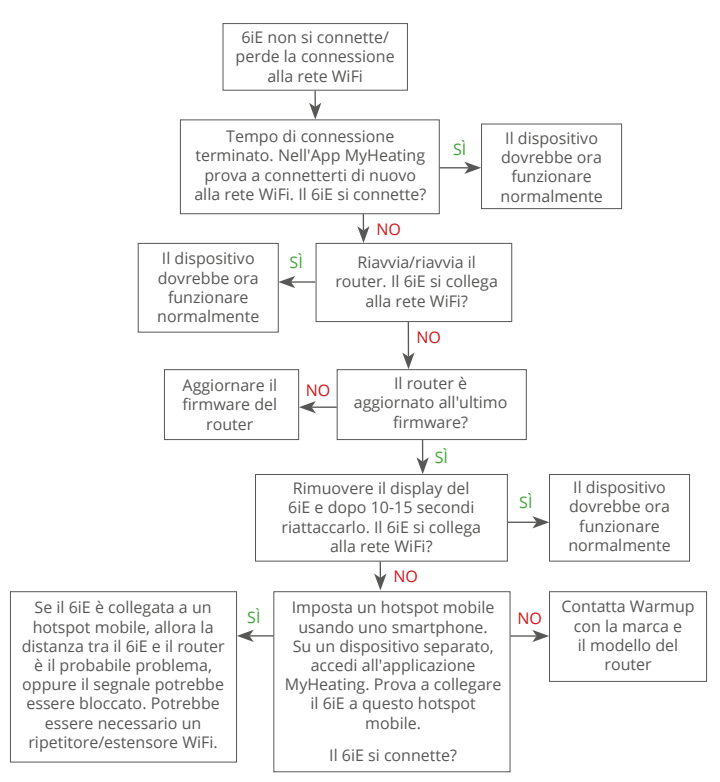

# Specifiche tecniche

| Modello                                        | 6iE-01-XX-YY                                                                                                    |  |  |
|------------------------------------------------|----------------------------------------------------------------------------------------------------|--|--|
| Tensione di esercizio                          | 230 V AC: 50 Hz                                                                                                    |  |  |
| Classe di protezione                           | Classe II                                                                                                    |  |  |
| Carico Max.                                    | 16A (3680W)                                                                                                    |  |  |
| Tensione nominale d'impulso                    | 4000V                                                                                                    |  |  |
| Azione automatica                              | 100.000 cicli                                                                                                    |  |  |
| Mezzi di disconnessione                        | Tipo 1B                                                                                                    |  |  |
| Grado di inquinamento                          | 2                                                                                                    |  |  |
| Max. Temperatura Ambiente                      | 0 - 40°C                                                                                                    |  |  |
| Umidità Relativa                               | 80%                                                                                                    |  |  |
| Classificazione IP                             | IP33                                                                                                    |  |  |
| Dimensioni (6iE assemblato)                    | 90 x 115 x 39 mm                                                                                                    |  |  |
| Dimensione dello schermo                       | 3.5in                                                                                                    |  |  |
| Sensori                                        | Aria e pavimento (ambiente)                                                                                                    |  |  |
| Tipo di sensore                                | NTC10k lungo 3m (Può essere esteso a<br>50m)                                                                                                    |  |  |
| Frequenza operativa                            | 2401 - 2484MHz                                                                                                    |  |  |
| Max. Trasmissione di potenza in radiofrequenza | 20dBm                                                                                                    |  |  |
| Profondità di installazione                    | Scatola a muro da 50 mm                                                                                                    |  |  |
| Compatibilità                                  | Elettrico, riscaldamento a pavimento<br>ad acqua. max 16A (3680W) Sistemi di<br>riscaldamento centrale (caldaie combinate<br>& di sistema con interruttore sotto<br>tensione, ingresso 230V AC) |  |  |
| Classe Er-P                                    | IV                                                                                                    |  |  |
| Garanzia                                       | 12 anni                                                                                                    |  |  |
| Certificazioni                                 | BEAB                                                                                                    |  |  |

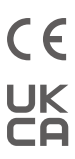

NOTA: Con la presente, Warmup plc dichiara che il tipo di apparecchiatura radio 6iE-01-XX-XX è conforme alla direttiva RED 2014/53/UE e ai regolamenti sulle apparecchiature radio 2017. Le dichiarazioni di conformità possono essere consultate scansionando il QR Code o visitando www.literature.warmup.co.uk/d-o-c/6iE.

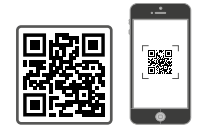

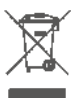

#### Istruzioni per lo smaltimento.

Non smaltire il dispositivo con i normali rifiuti domestici! Le apparecchiature elettroniche devono essere smaltite presso i punti di raccolta locali per apparecchiature elettroniche di scarto in conformità con la direttiva sui rifiuti di apparecchiature elettriche ed elettroniche.

## Garanzia

Warmup plc garantisce che questo prodotto è privo di difetti nella lavorazione o nei materiali, in condizioni di uso e servizio normali, per un periodo di dodici (12) anni dalla data di acquisto da parte del consumatore se installato con un tappetino/cavo riscaldante Warmup.

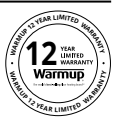

Se in qualsiasi momento durante il periodo di garanzia il prodotto è determinato essere difettoso, Warmup lo riparerà o lo sostituirà, a discrezione di Warmup. Se il prodotto è difettoso, si prega di:

Restituirlo, con una fattura di vendita o altra prova d'acquisto datata, al luogo in cui è stato acquistato, o

Contattare Warmup. Warmup determinerà se il prodotto deve essere restituito o sostituito.

l dodici (12) anni di garanzia si applicano solo se il prodotto viene registrato con Warmup entro 30 giorni dall'acquisto. La registrazione può essere completata online su www. warmupitalia.it

Questa garanzia non copre i costi di rimozione o reinstallazione e non si applica se è dimostrato da Warmup che il difetto o il malfunzionamento è stato causato dal mancato rispetto delle istruzioni per l'uso, da un'errata installazione o da un danno che si è verificato mentre il prodotto era in possesso di un consumatore. L'unica responsabilità di Warmup sarà quella di riparare o sostituire il prodotto nei termini sopra indicati Se il 6iE è installato con un tappetino/cavo riscaldante non Warmup, si applica una garanzia di tre (3) anni. Questa garanzia non si estende a nessun software associato come app o portali.

WARMUP NON È RESPONSABILE PER QUALSIASI PERDITA O DANNO DI QUALSIASI TIPO, INCLUSO QUALSIASI DANNO INCIDENTALE O CONSEGUENTI DANNI RISULTANTI, DIRETTAMENTE O INDIRETTAMENTE, DA QUALSIASI VIOLAZIONE DI QUALSIASI GARANZIA, ESPRESSA O IMPLICITA, O QUALSIASI ALTRO GUASTO DI QUESTO PRODOTTO. QUESTA GARANZIA È L'UNICA GARANZIA ESPRESSA CHE WARMUP FORNISCE SU QUESTO PRODOTTO. LA DURATA DI QUALSIASI GARANZIA IMPLICITA, COMPRESE LE GARANZIE DI COMMERCIABILITÀ E IDONEITÀ PER UNO SCOPO PARTICOLARE, È LIMITATA ALLA DURATA DI DODICI ANNI DI QUESTA GARANZIA.

La presente garanzia non pregiudica i diritti legali.

# Appendice 1.0 - Casi d'uso del termostato

| No. | Reg.<br>Modalità | Sonda<br>P1<br><b>(5 &amp; 6)</b> | Sonda<br>P2<br><b>(6 &amp; 7)</b> | Controllo                             | Sensore di<br>limite                                              | Caso d'uso                                                                                                |                                                                                              |
|-----|------------------|-----------------------------------|-----------------------------------|---------------------------------------|-------------------------------------------------------------------|----------------------------------------------------------------------------------------------------|----------------------------------------------------------------------------------------------|
| 1   |                  | OFF                               | OFF                               | <b>Interno</b><br>Sensore<br>d'aria   | Nessuno                                                           | Termostato in stanza<br>programma di temperatura<br>dell'aria nessun limite di piano                      |                                                                                              |
| 2   |                  |                                   |                                   | <b>P1</b><br>Sensore del<br>pavimento | Nessuno                                                           | Termostato dentro/fuori<br>dalla stanza programma di<br>temperatura del pavimento<br>limite del pavimento |                                                                                              |
| 3   | ON               | ON                                | OFF                               |                                       | <b>Interno</b><br>Sensore<br>d'aria                               | Termostato in stanza<br>programma di temperatura del<br>pavimento limite dell'aria e del<br>pavimento     |                                                                                              |
| 4   | OFF              | DFF                               |                                   |                                       | <b>P1</b><br>Sensore<br>d'aria                                    | Nessuno                                                                                                   | Termostato fuori dalla stanza<br>programma di temperatura<br>dell'aria senza limite di piano |
| 5   |                  | OFF                               | ON                                | <b>Interno</b><br>Sensore<br>d'aria   | <b>P2</b><br>Limite del<br>pavimento                              | Termostato in stanza<br>programma di temperatura<br>dell'aria limite del pavimento                        |                                                                                              |
| 6   | ON               |                                   | ON ON                             | <b>P1</b><br>Sensore del<br>pavimento | <b>P2</b><br>Limite del<br>pavimento                              | Termostato dentro/fuori<br>dalla stanza programma di<br>temperatura del pavimento<br>limite del pavimento |                                                                                              |
| 7   |                  | UN                                |                                   | <b>P1</b><br>Sensore<br>d'aria        | <b>P2</b><br>Limite del<br>pavimento                              | Termostato fuori dalla<br>stanza temperatura dell'aria<br>programmata limite del<br>pavimento             |                                                                                              |
| 8   |                  | OFF OFF                           | 055                               | Pog                                   | Nessuno                                                           | Termostato dentro/fuori<br>dalla stanza programma del<br>regolatore nessun limite                         |                                                                                              |
| 9   | ON               |                                   | ĸeg.                              | <b>Interno</b><br>Sensore<br>d'aria   | Termostato in stanza<br>programma del regolatore<br>limite d'aria |                                                                                                    |                                                                                              |
| 10  |                  | OFF                               | ON                                | Reg.                                  | <b>P2</b><br>Limite del<br>pavimento                              | Certa dentro/fuori dal<br>programma di regolazione<br>della stanza limite del<br>pavimento                |                                                                                              |

Convenzionale

Riscaldamento elettrico a pavimento

Riscaldamento idronico a pavimento

# Warmup

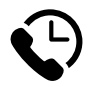

# Warmup IT

www.warmupitalia.it it@warmup.com **T**: 800 897 601

# Warmup plc

www.warmup.co.uk uk@warmup.com **T:** 0345 345 2288 **F:** 0345 345 2299

# Warmup GmbH

www.warmupdeutschland.de de@warmup.com T: 008000 – 345 0000 F: 04431 - 948 70 18

Warmup plc = 704 Tudor Estate = Abbey Road = London = NW10 7UW = UK Warmup GmbH = Ottostraße 3 = 27793 Wildeshausen = DE